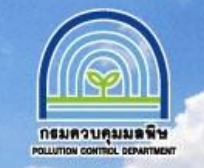

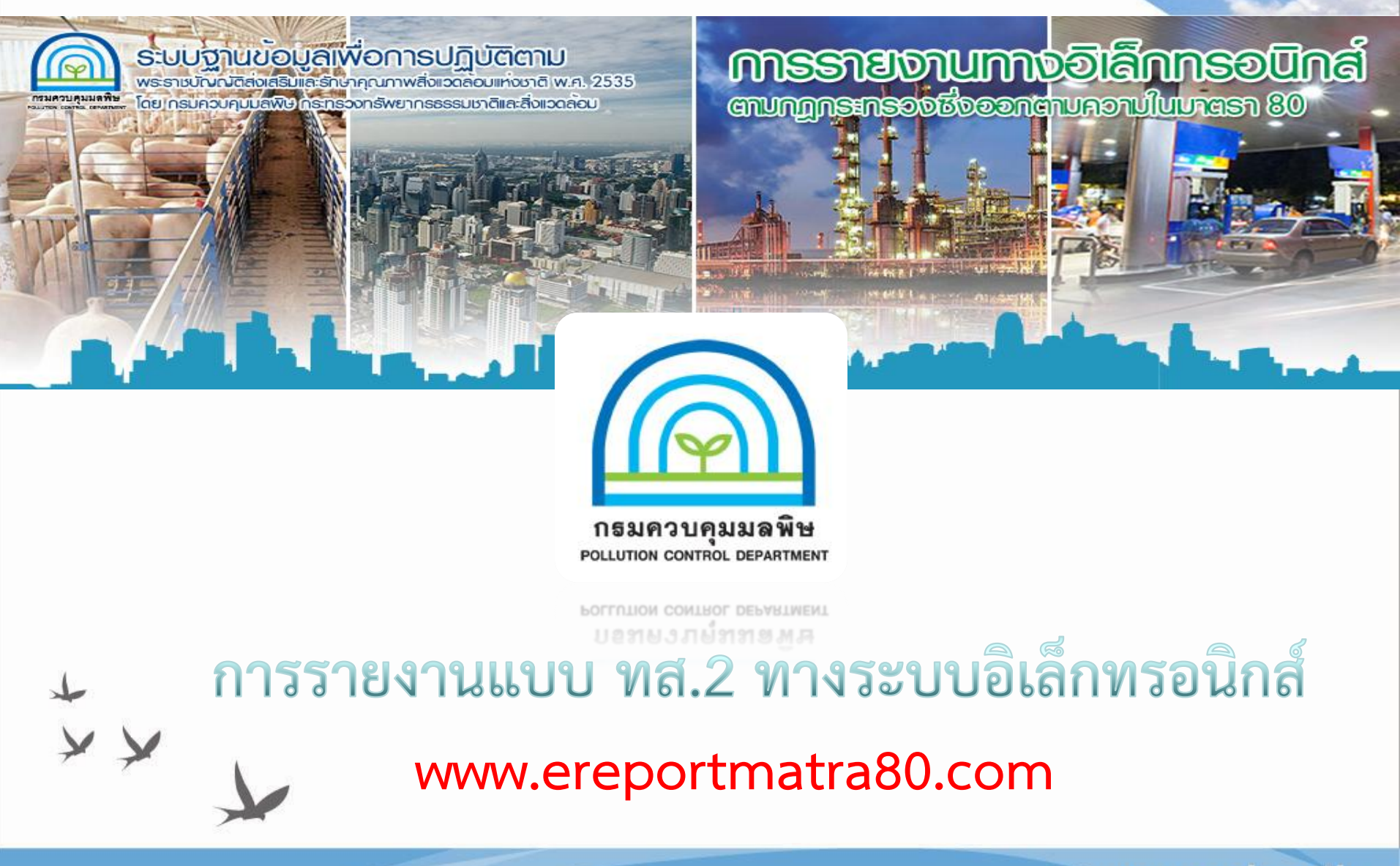

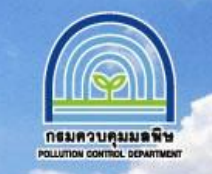

การยื่นแบบ ทส.2 ตามมาตรา 80 ต่อเจ้าพนักงานท้องถิ่น สามารถยื่นได้ 3 วิธี ดังนี้ 1.ณ แห่งท้องที่ที่แหล่งกำเนิดมลพิษนั้นตั้งอยู่ หรือ 2.ส่งทางไปรษณีย์ตอบรับ หรือ 3.รายงานด้วยวิธีการทางอิเล็กทรอนิกส์ ตามที่อธิบดีกรมควบคุมมลพิษประกาศกำหนด

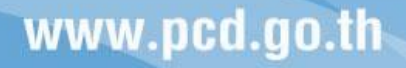

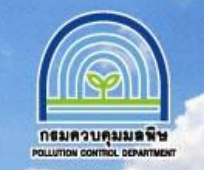

กรมควบคุมมลพิษได้พัฒนาช่องทางการ รายงานด้วยวิธีการอิเล็กทรอนิกส์ ท่าน สามารถเข้าใช้งานได้ที่

"www.ereportmatra80.com"

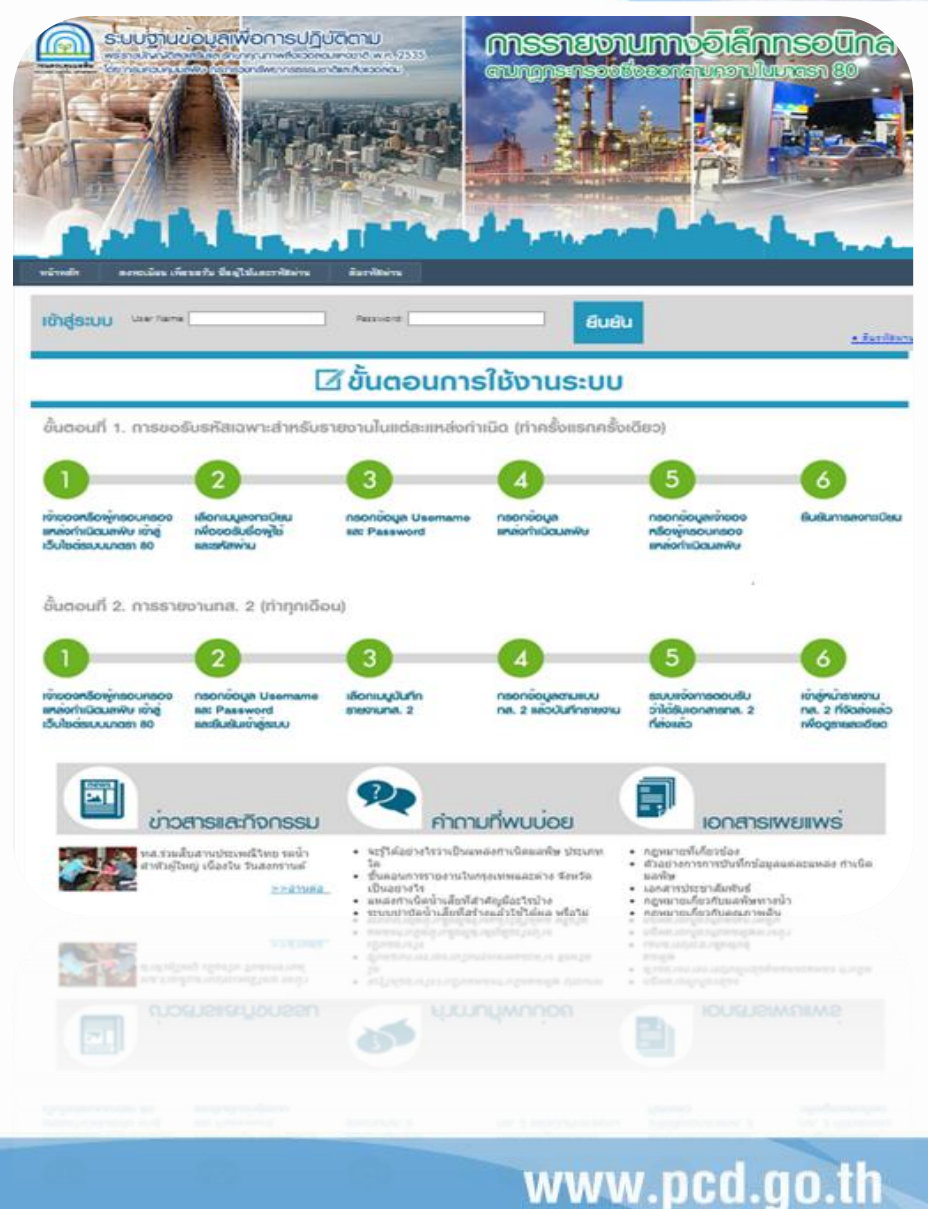

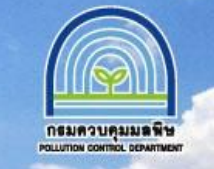

# ขั้นตอนการรายงาน

การใช้งานระบบสำหรับเจ้าของหรือผู้ครอบครอง (กรณีรายงานด้วยตนเอง) ขั้นตอนที่ 1. การขอรับรหัสเฉพาะสำหรับรายงานในแต่ละแหล่งกำเนิด (ทำครั้งแรกครั้งเดียว)

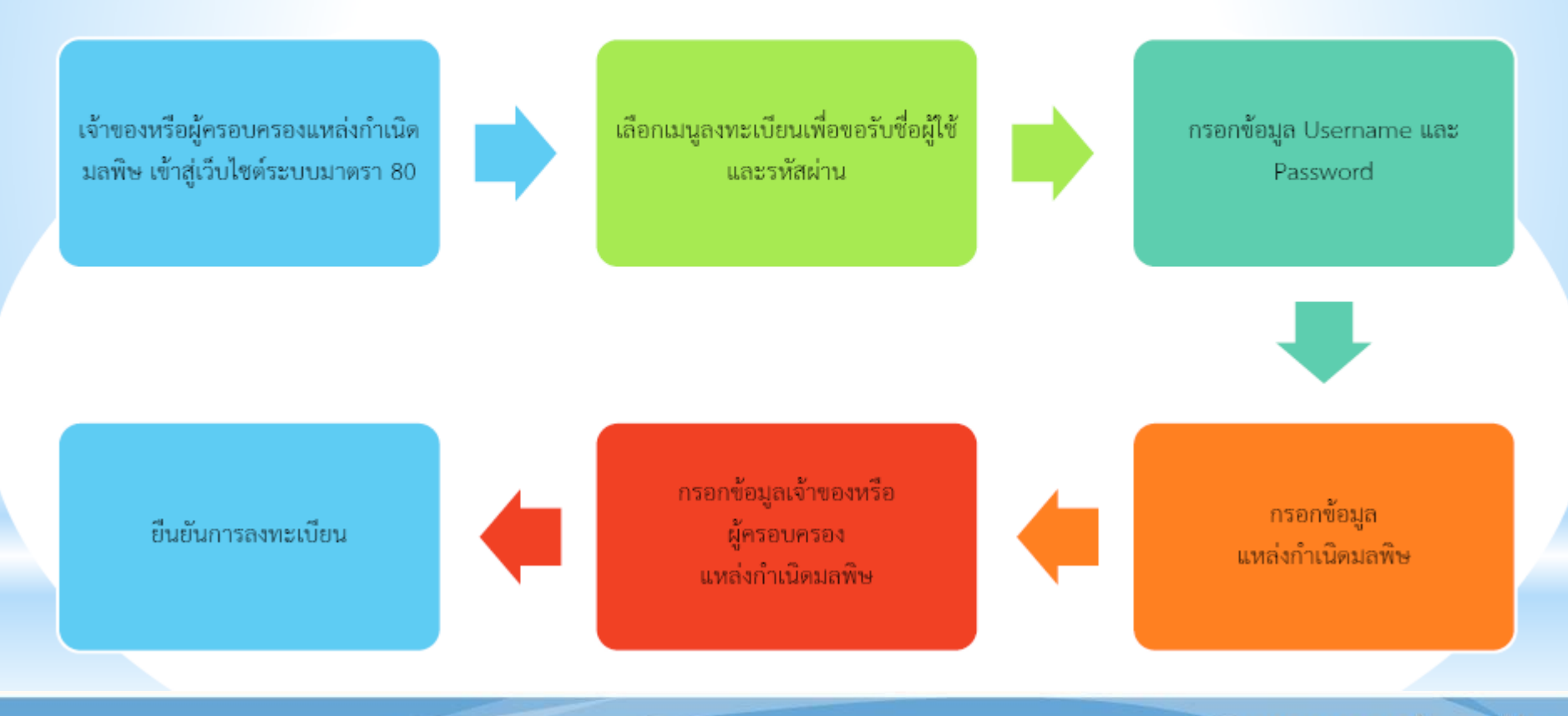

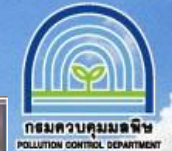

www.pcd.go.th

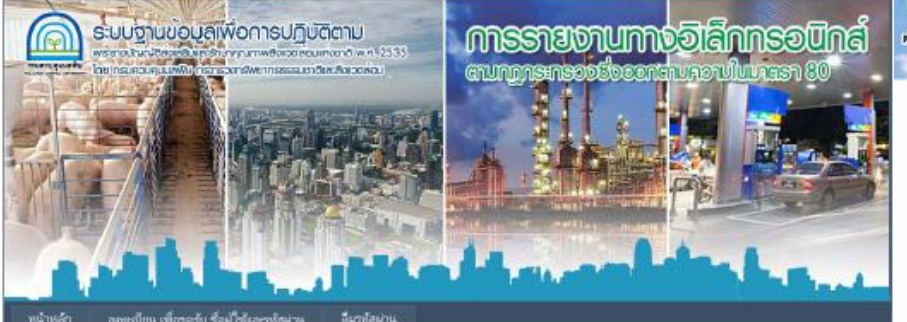

#### การลงทสบียนแหล่งกำเนิดมลพิษ ตามมากรา ๘๐ พรบ.ส่งเสริมและรักษาคุณภาพถึงแวดล้อมแห่งชาติ พ.ศ.ไอ๕๓๕ ส่วาให้

|                                                                                                    |                                                                                   |                      | ຈທີ່ສະໄປແ ວິດອ                                          | di:                            |     |
|----------------------------------------------------------------------------------------------------|-----------------------------------------------------------------------------------|----------------------|---------------------------------------------------------|--------------------------------|-----|
| กกามเพื่อความปลอดภัย: 🛽 🖻                                                                                                    | พ.ศ.เกิด หรือ จังหวัดพี่เกิด                                                      |                      | ต่าดเ                                                   | nu:                            |     |
| . ข้อมูกทั่วไป                                                                                                    |                                                                                   |                      |                                                         |                                |     |
| ร้อมหลังก่างใด:                                                                                                    |                                                                                   |                      | *                                                       |                                |     |
| แหล่อร่างนิด ตั้งอยู่เลขตีว                                                                                                    | ×                                                                                 |                      | wijik                                                   |                                |     |
| 1160                                                                                                    |                                                                                   |                      | muc                                                     |                                |     |
| นับหวัด :                                                                                                    | กรุ่อมพาหมายามคร                                                                  | ¥ *                  | เขต/สำเภอ :                                             | เขตพระนคร                      | ¥ 1 |
| ແຫຼງຈະ/ເຂົ້າແລະ:                                                                                                    | จระบรวมพาษายวัง                                                                   | <b>v</b> *           | Succ                                                    |                                |     |
| ในราชสีมหลัง                                                                                                    |                                                                                   |                      | lanana :                                                |                                |     |
|                                                                                                    |                                                                                   |                      |                                                         |                                |     |
| แหล่งกำหนิด ตั้งอยู่ในพื้นที่:                                                                                                    | IBRWSENAS                                                                         |                      | v -                                                     |                                |     |
| าะบบพิศ                                                                                                    | in UTM Zone 47 💌                                                                  | X:                   | Y:                                                      |                                |     |
|                                                                                                    |                                                                                   |                      |                                                         |                                |     |
| มี (นาย/นาง/นางสาว):                                                                                                    |                                                                                   | -                    | เป็นเสียงออ                                             | ก็อยู่คายบครองแหลงก่าเนิดแสพิษ |     |
| ເລຍທີ່ບໍ່ລະປະບາກແ                                                                                                    | -                                                                                 |                      | หมดอายุวันที่:                                          | 11 Mar 2014                    |     |
| and the second second s |                                                                                   |                      |                                                         |                                |     |
| sánumsau:                                                                                                    | *                                                                                 |                      | wijte                                                   |                                |     |
| อยู่มานมองพ:<br>ของม                                                                                                    | *                                                                                 |                      | หมู่ที่:<br>ถามน:                                       |                                |     |
| อยู่บานแลงพะ<br>ของ:<br>ร้องร้อ :                                                                                                    | NŞƏLMINDAN TURS                                                                   | ×                    | າໝູ່ທີ່:<br>ຕາມແ:<br>ເບລ/ຄ່ານາຣ :                       | LURMSTURS                      |     |
| อยู่บานเลงพะ<br>ชอย:<br>รังหวัด :<br>แชวม/ด้านล :                                                                                                    | *<br>กรุงเทพมหานคร<br>พระบรมมหาราชวิง                                             | × ×                  | ແມູ່ນີ່:<br>ຕາມ::<br>ເບສ/ຄຳເກຣ :                        | เพลพระบคร                      | ~   |
| อยู่บานเสขม:<br>ช่อย:<br>รังกรัด :<br>แขวม/ฟ้านล :<br>โพรฟรษรั:                                                                                                    | *<br>กรุงมหาณหานคร<br>พระบรมมหาราชวิง                                             | ×<br>><br>>          | หมูลิ<br>คณะ<br>เหตุ/สาเกอ :<br>โพรสังคลีไอคิอ:         | เพลพระบคร                      | 2   |
| อยู่บานเสขทะ<br>ขอย:<br>รังกรัด :<br>มชาย/ฟ้ายด :<br>โพรเช็คงรั                                                                                                    | *<br>กรุงเทพมหานคร<br>พระบรมสหารราชวิง                                            | ×<br>×               | หมูลี<br>กระเ:<br>เขต/อำเภอ :<br>โหระส่งคร์สือคือ:      |                                |     |
| อยู่บานแสงหะ<br>ขอบ:<br>จัดหวัด :<br>เหราง/พักมล :<br>โดรงชัดสะั<br>ประกอบกิจการประเภาห:                                                                                                    | กรุ่มเทพมหานคร<br>พระบรรณหาราชโง<br>แพล่งก่านนิคมเลทิษ                            | × ×<br>•             | หมู่ห์<br>กนน:<br>เหต/อำเภอ :<br>โหลงไหลดีใสคิด:<br>ค.  | (1984)21152                    |     |
| อยู่บานแสงทะ<br>ช่อย:<br>มียาวังที่กับส.;<br>มายวิ่งที่กับส.;<br>ไทรฟังหรั<br>ปามกอบกิ่งการประเทศ;                                                                                                    | <ul> <li>กรุมเพณฑานคร</li> <li>หระบรมมพาการใจ</li> <li>แหล่งกำเน็สแตฟษ</li> </ul> | ▼*<br>▼ •<br>▼ • waa | หมู่ห์<br>กลม:<br>เหต/อำเภอ :<br>โมาะฟาลอ์สือคือ:<br>ค. | (1984)21/P2                    | 2   |

ອັງທະຈຳຍວນີ້ແມ່ແກ່ງ ຍ້ວມູລທີ່ອັງທະຈຳນັ້ແທິກແກບໍ່ແ ເປັນສາງພຈກີສອງປະກາງ

อิษอิษ

รวบบฐานข้อมูลเพื่อการปฏิบัติตาม พระราชบัญญัติส่งเสริมและรักษาคุณภาพสั่งแวดล่อยแห่งขาติ พ.ศ. 2535 โดย กรบควบคุณมลพิษ กระทรวงหรัพยากรรรรชชาติและสั่งแวดล่อน

#### เจ้าของหรือผู้ครอบครอง (กรณีรายงานด้วยตนเอง)

#### เลือกเมนูลงทะเบียนเพื่อขอรับชื่อผู้ใช้และรหัสผ่าน

- 1. กรอกข้อมูล Username และ Password
- 2. กรอกข้อมูล
- 3. แหล่งกำเนิดมลพิษ
- 4. กรอกข้อมูลเจ้าของหรือ
- 5. ผู้ครอบครอง
- 6. แหล่งกำเนิดมลพิษ
- 7. ยืนยันการลงทะเบียน

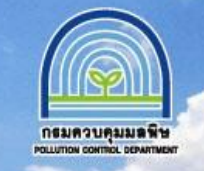

# การใช้งานระบบสำหรับเจ้าของหรือผู้ครอบครอง (กรณีรายงานด้วยตนเอง) ขั้นตอนที่ **2.** การรายงานทส. **2** (ทำทุกเดือน)

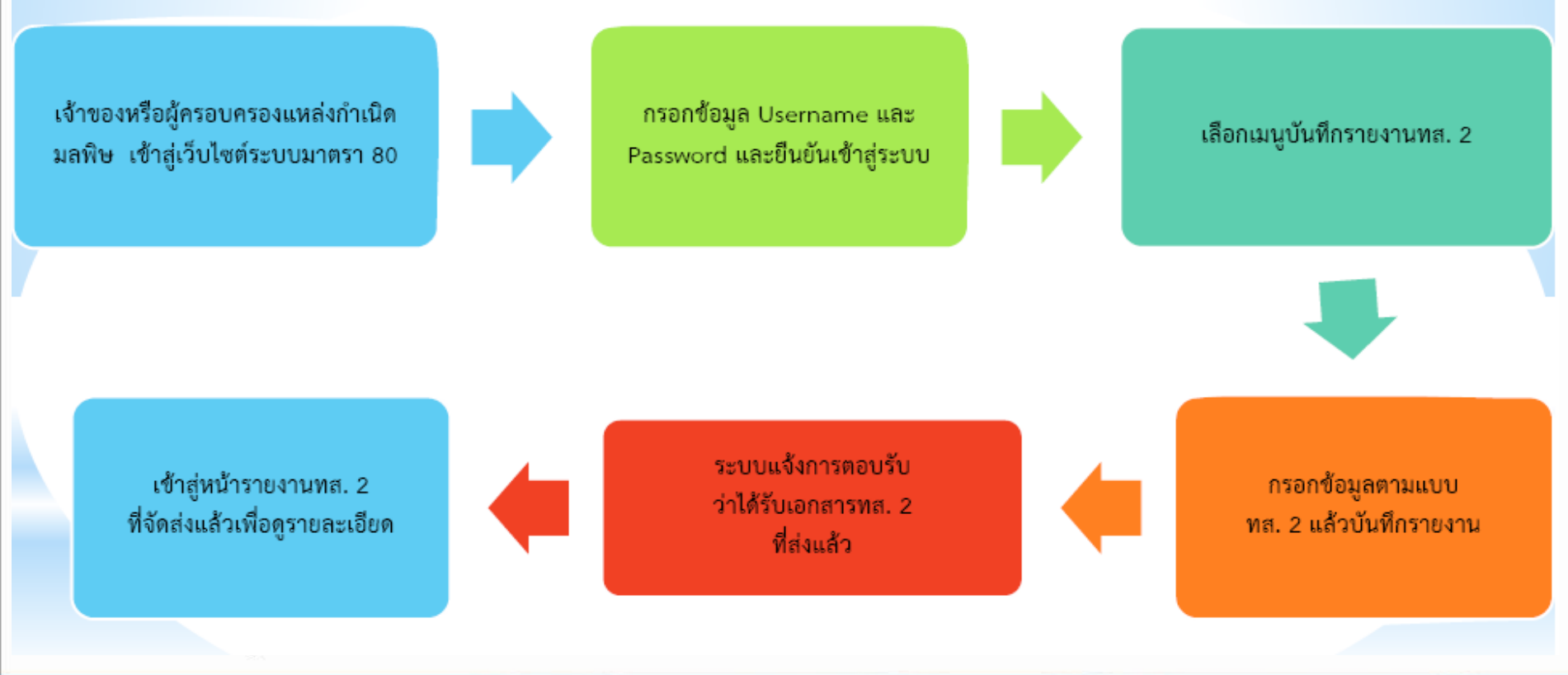

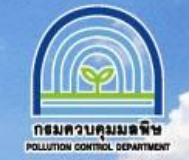

# ขั้นตอนที่ 2 เข้าสู่ระบบโดยใช้ User Name และ Password ที่ได้กำหนดไว้ในขั้นตอนที่ 1

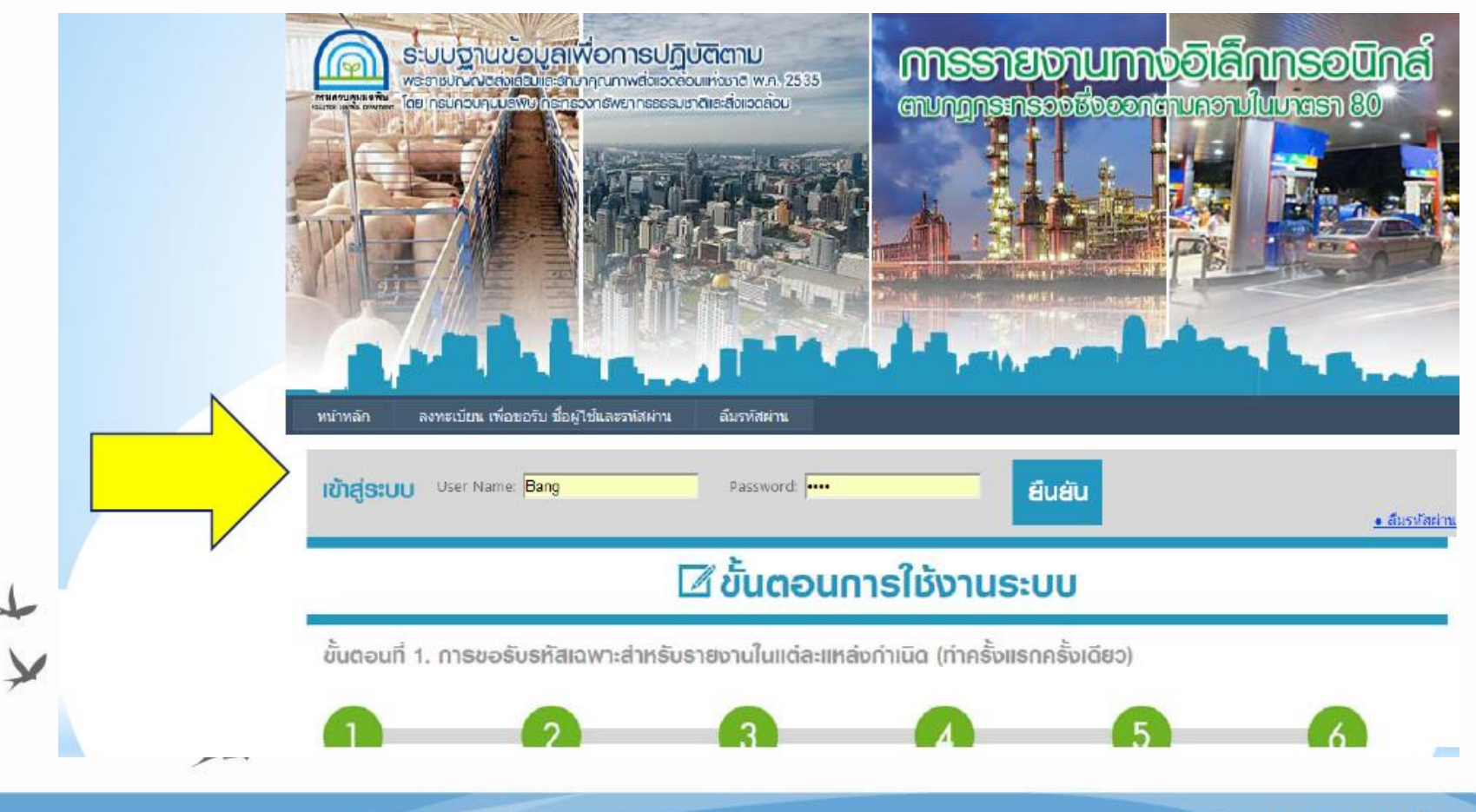

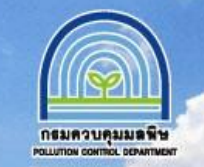

-บันทึกข้อมูลระบบบำบัดน้ำเสีย รายเดือน ตามแบบ ทส.2 ใน 3 ส่วนหลัก ดังนี้

 1.ข้อมูลทั่วไป
 2.ข้อมูลเกี่ยวกับระบบบำบัดน้ำเสียและ แหล่งรองรับน้ำทิ้ง

3.สรุปผลการทำงานของระบบบำบัดน้ำ เสียเป็นรายเดือน

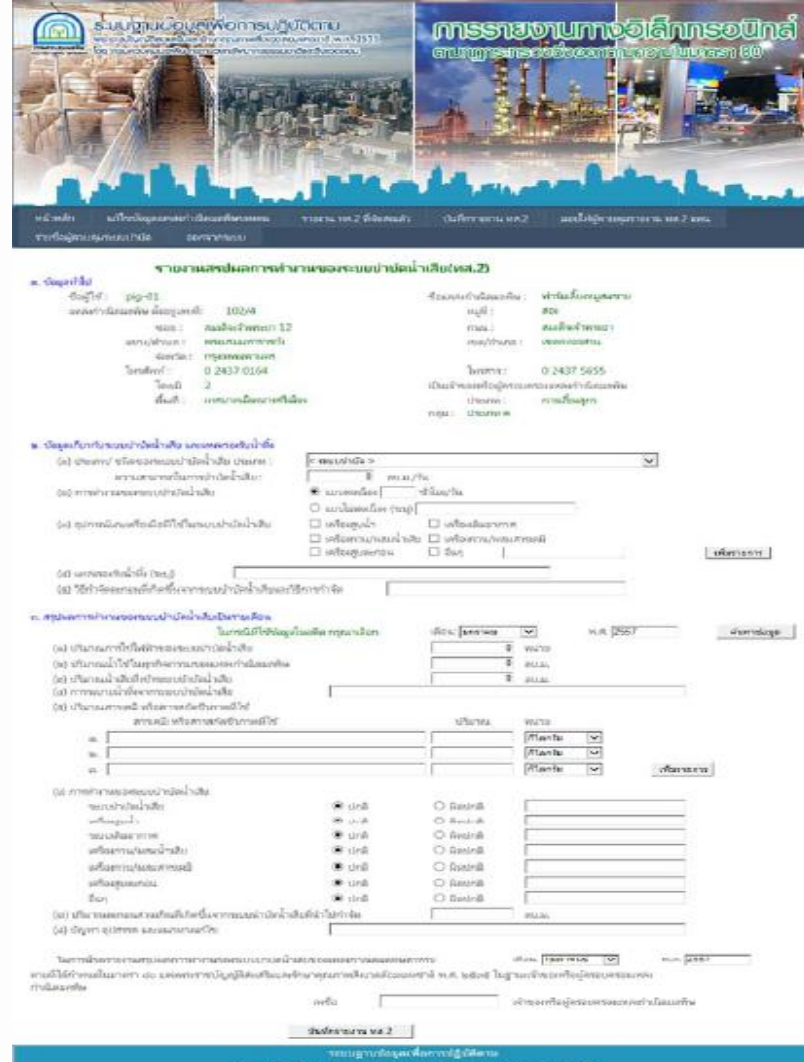

กระราชมีญญัติส่งเสรียมและรักการคุณภาพสิงมวยสังหมุฬงชาติ พ.ศ. 2535 โดย กระคาะครบลที่มากระกรวงหรักบากระระนะกลัมและสังหวดส่วน

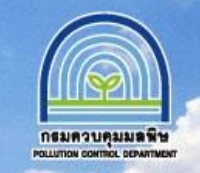

#### รายงานสรุปผลการทำงานของระบบบำบัดน้ำเสีย(ทส.2)

#### ด. ข้อมูลทั่วไป

| ชื่อผู้ใช้ : blh               |                              | ชื่อแหล่งกำเนิดมลพิษ :   | บริษัท บี.เอ็ล.ฮั้ว จำกัด |
|--------------------------------|------------------------------|--------------------------|---------------------------|
| แหล่งกำเนิดมลพิษ ตั้งอยู่เลขที | 102/4                        | หมู่ที่:                 | สอง                       |
| ชอย :                          | สมเด็จเจ้าพระยา 12           | ถนน :                    | สมเด็จเจ้าพระยา           |
| แขวง/ด้าบด :                   | พระบรมมหาราชวัง              | ເພດ/ວ່າເກວ :             | เขตคลองสาน                |
| ຈັงหวัด :                      | กรุงเทพมหานคร                |                          |                           |
| โทรศัพท์ :                     | 0 2437 0164                  | โทรสาร :                 | 0 2437 5655               |
| โดยมี                          | นายวิทูรย์ ใจดี              | เป็นเจ้าของหรือผู้ครอบคร | องแหล่งกำเนิดมลพิษ        |
| พื้นที่ :                      | เทศบาลเมืองปากน้ำสมุทรปราการ | ประเภท :                 | โรงงานอุตสาหกรรม          |

#### กลุ่ม : โรงงานจำพวกที่ 2 ในนิคมอุตสาหกรรม

#### ๒. ข้อมูลเกี่ยวกับระบบบำบัดน้ำเสีย และแหล่งรองรับน้ำทิ้ง

| การ |
|-----|
|     |
|     |
|     |

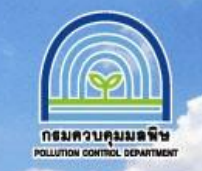

#### สรปผลการทำงานของระบบบำบัดน้ำเสียเป็นรายเดือน ในกรณีที่ใช้ข้อมูลในอดีต กรุณาเลือก เดือน: มกราคม พ.ศ. 2014 ด้นหาข้อมล ۲ (๑) ปริมาณการใช้ไฟฟ้าของระบบบำบัดน้ำเสีย 0 หน่วย (๒) ปริมาณน้ำใช้ในทุกกิจกรรมของแหล่งกำเนิดมลพิษ 0 ลบ.ม. (๓) ปริมาณน้ำเสียที่เข้าระบบบำบัดน้ำเสีย 0 ลบ.ม. (๙) การระบายน้ำทั้งจากระบบบำบัดน้ำเสีย (๙) ปริมาณสารเคมี หรือสารสกัดชีวภาพที่ใช้ สารเคมี หรือสารสกัดชีวภาพที่ใช้ ปริมาณ หน่วย ก็โลกรัม ٠ ົດ. กิโลกรับ ۳ ഇ. กิโลกรัม • เพิ่มรายการ **c**. (๖) การทำงานของระบบบำบัดน้ำเสีย ระบบบำบัดน้ำเสีย 🖲 ปกติ 🔍 ผิดปกติ เครื่องสบน้ำ 🖲 ปอติ 🔍 ผืดปกติ 🖲 ปกติ ระบบเติมอากาศ ผิดปกติ เครื่องกวน/ผสมน้ำเสีย 🖲 ปกติ 🔍 ผิดปกติ เครื่องกวน/ผสมสารเคมี 🔍 ผิดปกติ ۲ ปกติ เครื่องสูบตะกอน ผิดปกติ ۲ ปกติ ວື່ນໆ 🖲 ปกตั ผิดปกติ (๗) ปริมาณตะกอนส่วนเกินที่เกิดขึ้นจากระบบนำบัดน้ำเสียที่นำไปกำจัด ลบ.ม. (๘) ปัญหา อุปสรรค และแนวทางแก้ไข

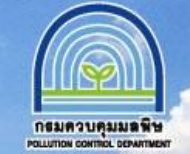

## ตรวจสอบผลการรายงาน ทส.2 ที่จัดส่ง โดยไปที่เมนู "รายงาน ทส.2 ที่จัดส่งแล้ว" จากนั้นเลือก "แสดงรายละเอียด" ของเดือนที่จัดส่ง เพื่อตรวจสอบความถูกต้องของข้อมูล

| и  | น้าหลัก         | แก้ไขข้อมูล | ลแหล่งกำเนิดมลพิษของตน           | รายงาน ทส.2 ที่จัดส่งแล้ว                                  | บันทึกรายงา                            | นทส.2                              | มอบให้ผู้ควบคุมรายงาน ทส | .2 แทบ  |                       |
|----|-----------------|-------------|----------------------------------|------------------------------------------------------------|----------------------------------------|------------------------------------|--------------------------|---------|-----------------------|
| ร  | ายชื่อผู้ควบคุม | เระบบบำบัด  | ออกจากระบบ                       |                                                            |                                        |                                    |                          |         |                       |
|    |                 | ชื่อผู้ใช้: | <b>ตรวจสอบร</b><br>blh ในฐานะ:   | <b>ายงานสรุปผลการทำงานขอ</b><br>เจ้าของ/ผู้ครอบครองแหล่งกำ | <b>งระบบปาบัดน้ำเ</b> ล่<br>าเนิดมลพิษ | <b>ใย(หส.2)ที่จัด</b><br>ปี พ.ศ. ( | าส่งแล้ว<br>2556 ▼       |         |                       |
| ที | ประจำเดือ       | อน ปี       | ชื่อแหล่งกำเนิดมลพิษ             | ระบบปาบัดน้ำเสีย                                           | วันที่ส่ง ทส.2                         | ผู้รายงาน                          | ໃນฐานะ                   |         |                       |
| 1  | มกราคม          | 2556        | บริษัท บี.เอ็ล.ฮั้ว จำกัด ajsdhi | ปกติ                                                       | 5 Feb 2014                             | ວົທູຮ                              | เจ้าของ/ผู้ครอบครอง      | 2556-01 | <u>แสดงรายละเอียด</u> |
| 2  | มกราคม          | 2556        | บริษัท บี.เอ็ล.ฮั้ว จำกัด        | ปกติ                                                       | 5 Feb 1471                             | ວົນງร                              | เจ้าของ/ผู้ครอบครอง      |         | แสดงรายละเอียด        |
| 3  | กุมภาพันธ์      | 2556        | บริษัท บี.เอ็ล.ฮั้ว จำกัด        | ขัดข้อง                                                    | 5 Feb 2014                             | สมชาย                              | ผู้ควบคุมระบบบำบัด       |         | <u>แสดงรายละเอียด</u> |
| 4  | มีนาคม          | 2556        | บริษัท บี.เอ็ล.ฮั้ว จำกัด        | ปกติ                                                       | 5 Feb 1471                             | ວົາງຮ                              | เจ้าของ/ผู้ครอบครอง      |         | <u>แสดงรายละเอียด</u> |
| 5  | เมษายน          | 2556        | บริษัท บี.เอ็ล.ฮั้ว จำกัด        | ขัดข้อง                                                    | 5 Feb 1471                             | ວົນງຣ                              | เจ้าของ/ผู้ครอบครอง      |         | <u>แสดงรายละเอียด</u> |
| 6  | พฤษภาคม         | 2556        | บริษัท บี.เอ็ล.ฮั้ว จำกัด        | ปกติ                                                       | 5 Feb 1471                             | สมชาย                              | ผู้ควบคุมระบบบำบัด       |         | <u>แสดงรายละเอียด</u> |
| 7  | มิถุนายน        | 2556        | บริษัท บี.เอ็ล.ฮั้ว จำกัด        | ผิดปกติ                                                    | 5 Feb 1471                             | ວົາງຮ                              | เจ้าของ/ผู้ครอบครอง      |         | <u>แสดงรายละเอียด</u> |
| 8  | กรกฎาคม         | 2556        | บริษัท บี.เอ็ล.ฮั้ว จำกัด        | ปกติ                                                       | 5 Feb 1471                             | สมชาย                              | ผู้ควบคุมระบบบำบัด       |         | แสดงรายละเอียด        |
| 9  | สิงหาคม         | 2556        | บริษัท บี.เอ็ล.ฮั้ว จำกัด        | ปกติ                                                       | 5 Feb 1471                             | ວົນງຣ                              | เจ้าของ/ผู้ครอบครอง      |         | <u>แสดงรายละเอียด</u> |
| 10 | พฤศจิกายน       | 2556        | บริษัท บี.เอ็ล.ฮั้ว จำกัด        | ปกติ                                                       | 5 Feb 1471                             |                                    | เจ้าของ/ผู้ครอบครอง      |         | แสดงรายละเอียด        |

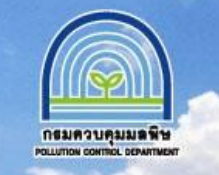

### สามารถแก้ไขข้อมูลแหล่งกำเนิดมลพิษ โดยเลือกเมนู "แก้ไขข้อมูลแหล่งกำเนิดมลพิษของตน"

|                                | เลแหลงกำเน<br>ช่อตูไช่ b                                                                         | เดมฉพษ ตามมาตร<br>h                                                               | া রেত পার্যা.রিগরেরম | และรกษาคุณภา<br><sub>รหัสผ่า</sub>                  | พสงแวดลอมแห<br>น:                                              | เงชาด พ.ศ.๒๕๓๕ |
|--------------------------------|--------------------------------------------------------------------------------------------------|-----------------------------------------------------------------------------------|----------------------|-----------------------------------------------------|----------------------------------------------------------------|----------------|
|                                | _                                                                                                |                                                                                   |                      | รหัสผ่าน อีกครั้ง                                   | a:                                                             |                |
| ร้ายามเพื่อความ<br>ค.ศ. ค.ศ. 1 | มปลอดภัย: วั                                                                                     | แก้ด                                                                              |                      | ต่าดอบ                                              | 2507                                                           |                |
| ง. ข้อมูลทั่วไป                |                                                                                                  |                                                                                   |                      | *                                                   |                                                                |                |
| ขอแหลง                         | เคาเหตะ <u>บรษท บ</u><br>เมือ อ้างเร่าสะเร็                                                      | ANDER CE.601.                                                                     |                      |                                                     |                                                                |                |
| LL Web/111                     | แพด ตรอยู่เล่นท.                                                                                 | 102/4                                                                             |                      | หมูท.                                               | สยง                                                            |                |
|                                | ายอย:<br>สำหรัด                                                                                  | 054000000000                                                                      | ×                    | ยนน.                                                | 0103051095                                                     | • *            |
|                                | ແຫວນ/ຄວາມລະ                                                                                      | พระแรมมหาราชวัง                                                                   | *                    | F-Mail:                                             | hlh admin@hotma                                                | il.com         |
|                                | โทรศัพท์ :                                                                                       | 0 2437 0164                                                                       |                      | โพรศาร :                                            | 0 2437 5855                                                    |                |
| มี (นาย/เ                      | นาง/นางสาว):                                                                                     | นายวิทรย์ รั้วเหลือง                                                              | *                    | เป็นเข้าของหรือ                                     | อผู้กรอบกรองแหล่งกำเรื                                         | โดมอพิษ        |
| = ()                           | (                                                                                                |                                                                                   | *                    |                                                     |                                                                |                |
|                                | der alle and and a second                                                                        | 3123412345122 *                                                                   |                      | หมดอายุวันที่:                                      | 1 January 2013 *                                               |                |
| Lat                            | ขทบตรบระชาชน:                                                                                    |                                                                                   |                      | หมู่ที่:                                            | 1                                                              |                |
| ເລ:<br>ລູຢູ່                   | ขทบตรบระชาชน:<br>มู่บ้านเลขที่:                                                                  | 1/24 *                                                                            |                      |                                                     |                                                                |                |
| ເລ:<br>ລູຍູ່                   | ขทบตรบระชาชน:<br>มู่บ้านเลขที่:<br>ข่อย:                                                         | 1/24 *<br>ลาดหร้าว 23                                                             |                      | ถนน:                                                | ลาดพราว                                                        |                |
| ເຫ<br>ວຢູ                      | ขทบตรมระขาขน:<br>มู่บ้านเลขที่:<br>ข่อย:<br>จังหวัด :                                            | 1/24 *<br>ลาดพร้าว 23<br>สมุทรปราการ                                              | *                    | ถนน:<br>เขต/อำเภอ :                                 | ลาดพราว<br>เมืองสมุทรปราการ                                    | *              |
| ವಳ                             | ນທົບຊະນະຊະນານແ<br>ຢູ່ນ້ານແລະເທີ່:<br>ຟ້ວຍ:<br>ຈັນທວັດ :<br>ແນວນ/ດຳນຸລ :                          | 1/24 *<br>ลาตพร้าว 23<br>สมุทรปราการ<br>ปากน้ำ                                    | ×                    | ถนน:<br>เขต/อำเภอ :                                 | ลาดพราว<br>เมืองสมุทรปราการ                                    | *              |
| ເສ<br>ວຍູ່                     | ขทบตรบระขายน:<br>รุ่บ้านเลขที่:<br>ข่อย:<br>จังหวัด:<br>แบวง/ตำบด:<br>โทรศัพท์:                  | 1/24 *<br>ลาดพร้าว 23<br>สมุทรปราคาร<br>ปากน้ำ<br>02 345 4523                     | *<br>*<br>*          | ถนน:<br>เขต/อำเภอ :<br>โพรศัพท์มือถือ:              | สาดพราว<br>เมืองสมุทรปราการ<br>081 932 4523                    | *              |
| เล:<br>อยู่<br>ประคอบค์        | ขทมตรมระขาขน:<br>รุ่ม้านเลขที่:<br>ข่อย:<br>จังหวัด:<br>แบวง/ตำบด:<br>โทรศัพท์:<br>ถิจคาธประเภท: | 1/24 *<br>ลาดหร้าว 23<br>สมุทรปราการ<br>ปากน้ำ<br>02 345 4523<br>โรงงานอุดสาหกรรม | ▼ *<br>              | ถนน:<br>เขต/อำเภอ :<br>โนรศัพท์มือถือ:<br>ใบอนุญาตะ | ลาดพราว<br>เมืองสมุทรปราการ<br>081 932 4523<br>ลบที: รง.53/153 | *              |

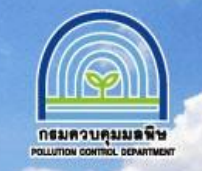

www.pcd.go.th

## กรณีที่ลืมรหัสผ่านสำหรับเข้าใช้งานระบบ ให้เลือกเมนู "ลืมรหัสผ่าน"

|            | sesistica a result a site a site a promotion a contribution of the set of the set of the | Innesnetonum<br>anngneneositooona |
|------------|----------------------------------------------------------------------------------------------------|-----------------------------------|
| หน้าหลัก   | ลงทะเบียน เพื่อขอรับ ชื่อผู้ใช้และรหัสผ่าน ลืมรหัสผ่าเ                                                                                                    |                                   |
| ເข້າສູ່ຣະບ | U User Name:                                                                                                    | Password:                         |
|            | 🗹 ນັ້ນຕອນ                                                                                                    | การใช้งานระบบ                     |

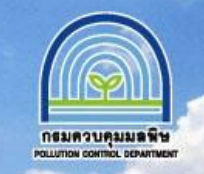

# ระบุ<mark>ชื่อผู้ใช้งานและ คำตอบ</mark> ที่ได้กำหนดไว้ใน<u>ขั้นตอนการลงทะเบียน</u> ระบบจะแสดงรหัสผ่านสำหรับเข้าใช้งาน

|                                                                                                    | INTERPENDING DIE<br>GRUNGINSENSONTRUNOT | innsolution a |
|----------------------------------------------------------------------------------------------------|-----------------------------------------|---------------|
| หน้าหลัก ลงทะเบียน เพื่อขอรับ ชื่อผู้ใช้และรหัสผ่าน ลืมรหัสผ่าน                                          |                                         |               |
| การแสดงรหัสผ่าน ในกรณีลืมรหัสผ่าน<br>ชื่อผู้ใช้:<br>คำถามเพื่อความปลอดภัย: ปีพ.ศ.กิด หรือ จังหวัดที่เกิด | คำตอบ:                                  | แสดง รหัสผ่าน |

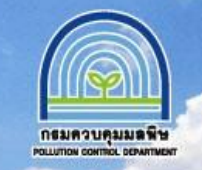

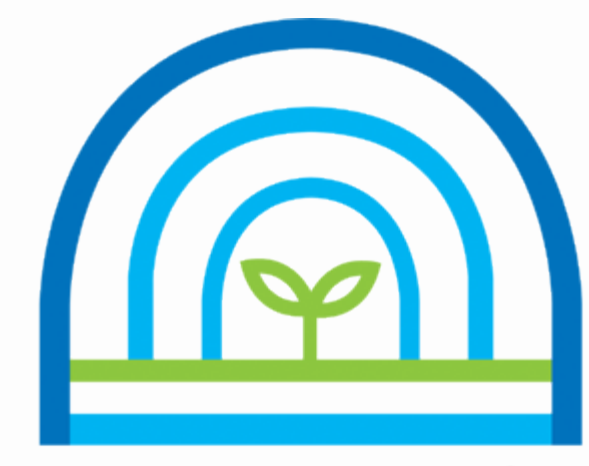

### **กธมควบคุมมลพิษ** POLLUTION CONTROL DEPARTMENT